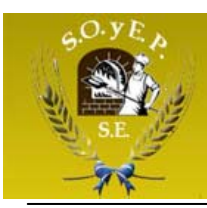

# Instructivo para Aplicativo versión 1.1

# Generación de Declaración Juradas y Boletas de Pago

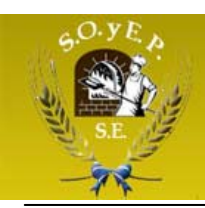

Indice.

- 1. Objetivos
- 2. Alcances
- 3. Consideraciones Generales
- 4. Registro del Empleador en el Sistema.
- 5. Carga de empleados.
- 6. Crear Declaraciones Juradas.
- 7. Generar Boleta de Pago.
- 8. Impresión de la Boleta de Pago.
- 9. Impresión de la DDJJ.
- 10. Impresión de la DDJJ del Empleador

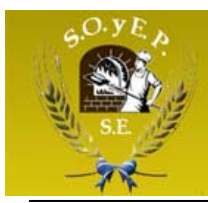

### 1. Objetivos

Este instructivo proveerá a los operadores del Sistema Generación de Declaraciones Juradas y Boleta de Pago los lineamientos generales sobre el Aplicativo, facilitándole el uso del mismo, en cuanto al procedimiento de ingreso de datos solicitados, así como la manera de desplazarse dentro de los campos y ventanas, hasta la generación de la Declaración Jurada y Boleta de Pago en forma impresa.

#### 2. Alcance

Comprende, desde una breve descripción de las pautas generales y/o enfoque metodológico del aplicativo, pasando por los procesos operativos necesarios para la generación de la Declaración Jurada y Boleta de Pago correspondiente, conteniendo: datos de identificación del Empleador, de los trabajadores y de la determinación de los importes de los aportes relativos al convenio correspondiente e importes a ingresar.

#### 3. Consideraciones Generales

Se consideran operadores de este aplicativo todos los empleadores obligados a declarar los aportes en concepto de Cuota Sindical y Seguro de Sepelio.

La boleta de depósito debe ser presentada hasta la fecha de vencimiento en casa central del banco BSE y sucursales de SOL PAGO (evitando multas, intereses e inicio de ejecuciones fiscales por incumplimiento de las obligaciones formales y materiales), como así también la generación y confirmación expresa de la DDJJ por medio del aplicativo web especifico.

Un operador puede trabajar en este aplicativo con más de un empleador, utilizando la clave especifica para cada uno.

Una DDJJ puede tener dos estados: **Pendiente** o **Presentada.** Por defecto, cuando se crea una DDJJ tiene el estado de *Pendiente*, este estado permite hacer correcciones en los montos. Para poder generar la Boleta de Pago tendrá que cambiar el estado de la DDJJ a *Presentada*.

Una vez que se realiza la presentación de una DDJJ correspondiente a un período determinado no se podrán hacer correcciones en los montos declarados.

El aporte sindical y la cuota del Seguro de Sepelio se calcula automáticamente por el sistema en base a la remuneración que percibe el empleado. Esto es el 3% de la remuneración para el Aporte Sindical y 1% para el Seguro de Sepelio.

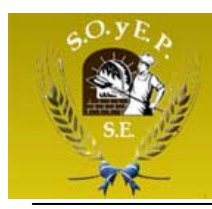

#### 4. Registro del Empleador en el Sistema.

- Debe ingresar en la Página Web desde la barra del navegador a: <u>http://www.soyepsgo.com.ar/</u>

#### - Click en "registrese aquí"

|                                                                                                    |                                                                                   | INICIO CONTACTO                 |
|----------------------------------------------------------------------------------------------------|-----------------------------------------------------------------------------------|---------------------------------|
| Señor Empleador , el Sindicato desarrolló (<br>Declaraciones Juradas y Boletas de Pago<br>su funcionamiento. | un sistema para la generación de<br>on-line. En el siguiente documento se detalla | Aplicativo DDJJ-Boletas de Pago |
| 🖄 Descargar tutorial del Aplicativo                                                                          |                                                                                   | INGRESAR                        |
| 🔊 Si todavía no es usuario del sistema                                                                       | , registrese agui                                                                 |                                 |
|                                                                                                    |                                                                                   |                                 |

Deberá llenar el formulario que se presenta a continuación. Todos los datos son obligatorios. Deberá tener especial cuidado al indicar la dirección de email porque una vez completada la carga del formulario el Sistema enviará a dicha dirección de email los datos (usuario y clave) para acceder al sistema.

| Ficha                         | de registro de  | Emplead | lor               |   |
|-------------------------------|-----------------|---------|-------------------|---|
| CUIT:                         | Persona Física: | ]<br>⊙  | Persona Jurídica: | 0 |
| Razón Social:                 |                 |         |                   |   |
| Persona Responsable:          | 5.              |         |                   |   |
| Fecha de inicio de actividad: | 00-00-0000      | dd-mm-  | aaaa              |   |
| Dirección:                    |                 |         |                   |   |
| CPostal:                      |                 |         |                   |   |
| Teléfono:                     |                 |         |                   |   |
| Email:                        |                 |         |                   |   |
|                               | grabar          |         |                   |   |

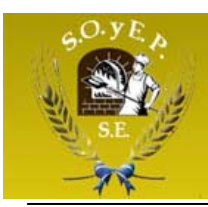

En el transcurso de 24 horas luego de haber enviado sus datos de registración recibirá un email del Sindicato con los datos necesarios para acceder al sistema. Estos datos, usuario y clave, deberá tipearlos en el formulario que se encuentra en <u>http://www.soyepsgo.com.ar/aplicativo/</u>.

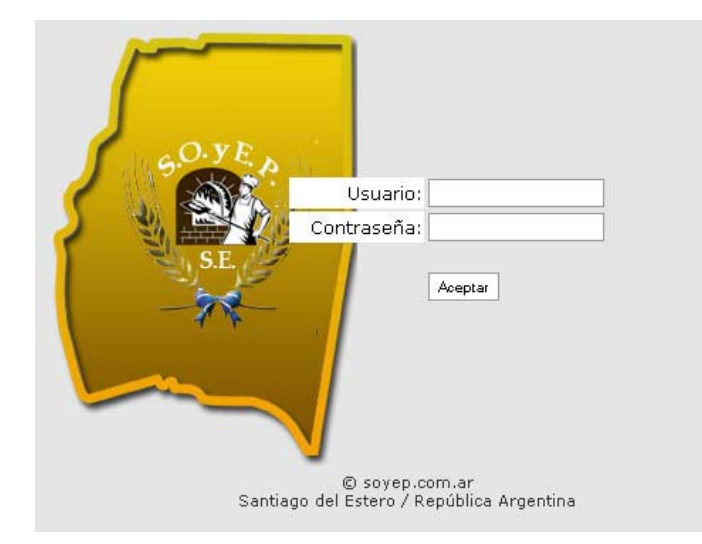

#### 5. Ingreso por primera vez.

Al ingresar por primera vez el Sistema le informa que no tiene cargado datos de los empleados y lo invita a comenzar la carga.

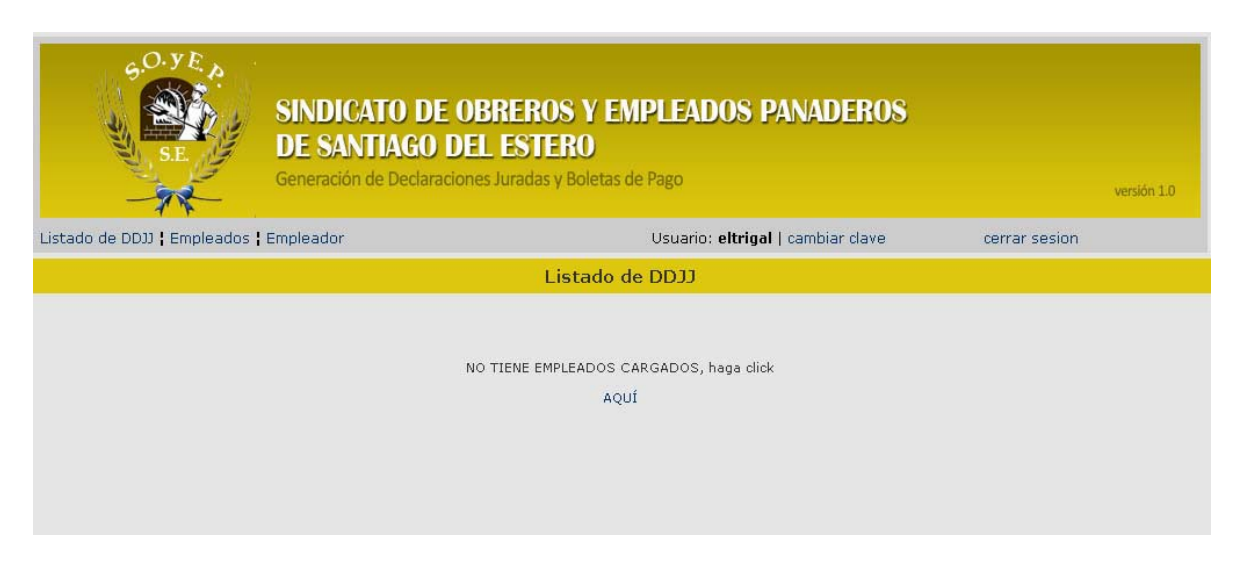

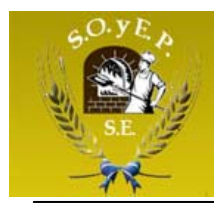

## 5. Carga de empleados.

Al hacer click en el botón *nuevo Empleado*, aparecerá un formulario con los datos que debe cargar del empleado.

| SE          | IE SANTIAGO DEL ES |              | ua empleado                    |          |
|-------------|--------------------|--------------|--------------------------------|----------|
| -7.5        |                    | ngresar nue  | vo empleado                    |          |
| DD31   Empl | Apellido::         |              |                                | sion     |
|             | Nombre:            |              |                                |          |
|             | Remuneración:      |              | (decimales separados por coma) |          |
|             | Seg Sepelio:       |              |                                |          |
|             | DNI:               |              |                                |          |
|             | Cuil:              |              |                                |          |
|             | Categoría:         | OFICIAL MAES | TRO                            |          |
|             | Fec. Ingreso:      | 00-00-0000   | dd-mm-aaaa                     |          |
|             | Dirección:         |              |                                |          |
|             | Fec. Nacimiento:   | 00-00-0000   | dd-mm-aaaa                     |          |
|             | Teléfono:          |              |                                |          |
|             | Email:             |              |                                |          |
|             |                    |              |                                |          |
|             |                    | grabar       |                                |          |
|             |                    |              |                                |          |
|             |                    |              |                                | CERRAR X |

#### **MUY IMPORTANTE**

1) Al realizar el alta de un empleado a través de este aplicativo se está realizando un trámite de afiliación sindical.

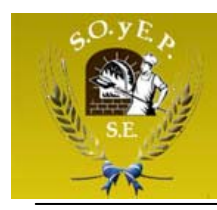

#### 6. Crear Declaraciones Juradas.

Una vez ingresado los datos de los empleados deberá hacer click en la opción del menú *Listado de DDJJ* y hacer click en el botón *nueva Declaración Jurada* 

| SE<br>SE                  | SI<br>DE<br>Gen | NDICATO I<br>SANTIAGO<br>eración de Decla | DE OBRE<br>D DEL Est<br>araciones Jura | ROS Y<br>STERO<br>adas y Bole | EMPL     | EADOS PA                    | NADEROS        |           | versión 1.0  |
|---------------------------|-----------------|-------------------------------------------|----------------------------------------|-------------------------------|----------|-----------------------------|----------------|-----------|--------------|
| stado de DDJJ ¦ Empleados | : Emple         | ador                                      |                                        |                               | Us       | suario: <b>eltrigal</b>   ( | cambiar clave  | cerrar se | sion         |
|                           |                 |                                           |                                        | Listad                        | lo de DI | ננכ                         |                |           |              |
| nueva Declaración         | Jurada          |                                           |                                        |                               |          |                             |                |           |              |
| ño Período Monto Ap       | ortes           | Seg Sepelio                               | Fec Venc                               | Estado                        | borrar   | ver/modificar               | presentar DDJJ | imp DDJJ  | imp Bol Pago |

A continuación se le pide que ingrese el año y el mes del período que quiere declarar. Haciendo click en el botón *Crear nueva Declaración* confirma el alta de dicho período.

| pleador      | Usuario: ettrigal   camb | iar dave  |
|--------------|--------------------------|-----------|
| ta<br>Seg Se | Año: 2011 💌 Mes:: 1 💌    | n ár DDJJ |
|              | СЕЛИАК                   | ×         |

Una vez creada la nueva DDJJ el sistema muestra el listado de las DDJJ creadas. Cabe señalar que montos totales de las remuneraciones, aportes, y seguros de sepelios se calculan automáticamente por el sistema con los datos de los empleados que ingresó en una primera instancia.

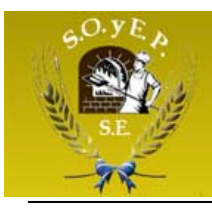

| istadi | de DD11          | S.E.                  | DE<br>Gene          | SANTIAGO    | DE OBRER<br>D DEL EST<br>araciones Jurada | ERO<br>Is y Boletas de | Pago   | JUS PANA      | JERUS          | cerrar sesi | versión 1   |
|--------|------------------|-----------------------|---------------------|-------------|-------------------------------------------|------------------------|--------|---------------|----------------|-------------|-------------|
|        |                  |                       |                     |             |                                           | Listado de             | LEDD   |               |                |             |             |
|        |                  |                       |                     |             |                                           |                        |        |               |                |             |             |
|        | nueva            | a Declaració          | n Jurada            |             |                                           |                        |        |               |                |             |             |
| Año    | nueva<br>Período | a Declaració<br>Monto | n Jurada<br>Aportes | Seg Sepelio | Fec Venc                                  | Estado                 | borrar | ver/modificar | presentar DDJJ | imp DDJJ    | imp Bol Pag |

#### **Consideraciones:**

Cuando se crea una DDJJ, tiene por defecto el estado *PENDIENTE* esto permite hacer correcciones en los montos declarados. Para hacer correcciones en los montos de la DDJJ hacer click en la columna *ver/modificar*. Esto permite ver en forma más detallada la DDJJ, cantidad de empleados, Apellido y nombre de cada uno, cuil, remuneración, aporte, si tiene o no Seguro de Sepelio.

| 6.O.YE<br>S.E.        | SINDIC/<br>DE SAN<br>Generación | ATO DE O<br>TIAGO DI<br>de Declaracior | BREROS Y<br>EL ESTERO<br>hes Juradas y Bolet | EMPLEA<br>tas de Pago | NDOS PAN          | ADEROS        |               | versión 1.0 |
|-----------------------|---------------------------------|----------------------------------------|----------------------------------------------|-----------------------|-------------------|---------------|---------------|-------------|
| Listado de DDJJ ¦ Emp | leados ¦ Empleador              |                                        |                                              | Usuar                 | io: eltrigal   ca | mbiar clave   | cerrar sesion |             |
|                       |                                 | Lis                                    | stado de DDJJ                                | -> Perío              | do: 2012-1        |               |               |             |
|                       | Apellido y nombre               | Cuil                                   | Remuneracion                                 | Aporte                | Seg Sepelio       | Observaciones |               |             |
|                       | Heredia Victor                  | 21632366                               | 2500.00                                      | 75.00                 | 25.00             |               | 0             |             |
|                       | Gieco Leon                      | 22565656                               | 2200.00                                      | 66.00                 | 0.00              |               | ø             |             |
|                       |                                 | Totales:                               | \$4700.00                                    | \$141.00              | \$25.00           |               |               |             |
|                       | L                               |                                        | v                                            | OLVER                 |                   |               |               |             |

Para modificar un item de la DDJJ deberá hacer click en el ícono 🌌

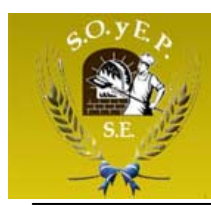

Aparecerá un formulario con los campos a modificar.

| Heredia Victor Remuneración: 2500.00 (decimales separados por coma) Seg Sepelio:  Observaciones: grabar |                | Modificar remuneración                    |
|----------------------------------------------------------------------------------------------------|----------------|-------------------------------------------|
| Remuneración: 2500.00<br>(decimales separados por coma)<br>Seg Sepelio: 🔽<br>Observaciones:<br>grabar   | Heredia Victor |                                           |
| Seg Sepelio: 🔽<br>Observaciones:<br>grabar                                                              | Remuneración:  | 2500.00<br>(decimales separados por coma) |
| Observaciones:<br>grabar                                                                                | Seg Sepelio:   |                                           |
| grabar                                                                                                  | Observaciones: |                                           |
|                                                                                                    |                | grabar                                    |

#### **MUY IMPORTANTE**

1) En caso que el empleado no perciba renumeración alguna en dicho período, deberá indicar en el campo *Observaciones* el motivo o causa, de lo contrario, al intentar grabar la transacción el sistema mostrará el siguiente mensaje, y no se grabarán las modificaciones.

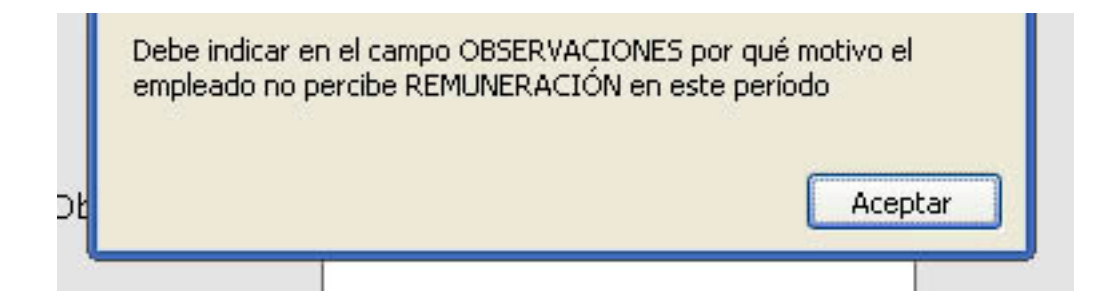

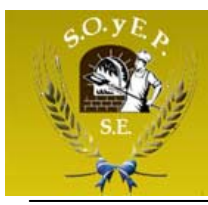

#### 7. Generar Boleta de Pago.

Para generar una boleta de pago de un período determinado primero debemos realizar al operación de PRESENTACIÓN de la DDJJ. Tenga en cuenta que una vez presentada la DDJJ no podrá realizar modificaciones en los montos de las remuneraciones. Debemos primero visualizar el listado de Declaraciones Juradas, para ello hacemos click en el item del menú *Listado de DDJJ*, cada línea del listado corresponde a un período, para realizar la

presentación hacemos click en el ícono de la fila correspondiente al períódo:

presentar DDJJ

El sistema luego nos pedirá que confirmemos dicha presentación con el siguiente cuadro:

| zauui                        | usuanueiuiyai                                                     | u pamulai Mave |
|------------------------------|-------------------------------------------------------------------|----------------|
|                              | Listado de DD33                                                   |                |
| 5eg Sepulu<br>25.00<br>25.00 | Período: 2012 - 2<br>Confirmar presentación de Declaración Jurada | resenter bbl.  |

Por último, deberemos hacer click en el botón Confirmar presentación de Declaración Jurada.

Una vez realizada la presentación de la DDJJ, podremos realizar dos cosas:

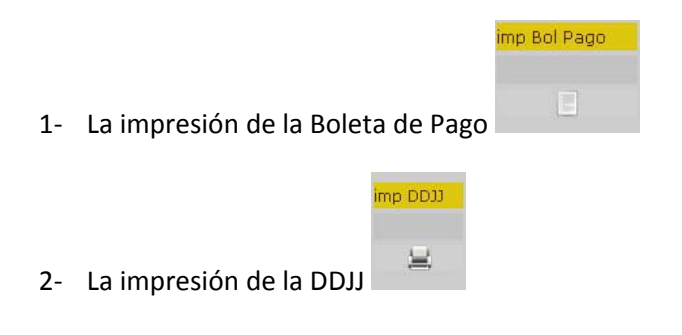

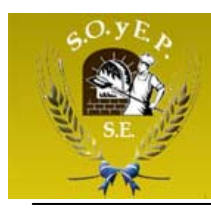

Podremos visualizar la DDJJ presentada de la siguiente forma (observar que ya aparecen los iconos para imprimir la Boleta de Pago y la DDJJ).

|      |           |            | SIN<br>DE<br>Gene | DICATO I<br>SANTIAG<br>ración de Decla | DE OBREF<br>O DEL EST<br>araciones Jurad | ROS Y EMI<br>TERO<br>as y Boletas de | P <mark>LEAD</mark><br>Pago | OOS PANAI        | DEROS          |             | versión 1.0  |
|------|-----------|------------|-------------------|----------------------------------------|------------------------------------------|--------------------------------------|-----------------------------|------------------|----------------|-------------|--------------|
| stad | o de DDJJ | Empleado   | s ¦ Emplea        | ador                                   |                                          |                                      | Usuario:                    | eltrigal   cambi | ar clave       | cerrar sesi | on           |
|      |           | Dealassaid | e huede           | _                                      |                                          | Listado de                           | DDJJ                        |                  |                |             |              |
| ño   | Período   | Monto      | Aportes           | Seg Sepelio                            | Fec Venc                                 | Estado                               | borrar                      | ver/modificar    | presentar DDJJ | imp DDJJ    | imp Bol Pago |
| 012  | 2         | 4700.00    | 141.00            | 25.00                                  | 15-03-2012                               | pendiente                            | Û                           | .0               | 4              |             |              |
| 012  | 1         | 4700.00    | 141.00            | 25.00                                  | 15-02-2012                               | presentada                           |                             | (Q.              |                | 1           |              |

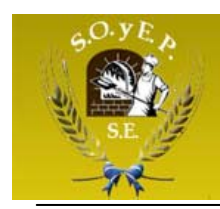

SINDICATO DE OBREROS Y EMPLEADOS PANADEROS DE SANTIAGO DEL ESTERO

### 8. Impresión de la Boleta de Pago

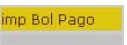

Haciendo click en

el sistema mostrará una ventana como la siguiente:

| Datos de la          | Boleta de Pago        |
|----------------------|-----------------------|
| Boleta válida hasta: | 28-02-2012            |
| Período:             | 1-2012                |
| Total salarios:      | 4700.00               |
| Total aportes:       | 141.00                |
| Total seg. sepelio:  | 25.00                 |
| Recargo:             | 2.16 (13 días de mora |
| Total a pagar:       | \$168.16              |
| Imprimir Boleta d    | e Pago                |
|                      |                       |

Observar que el sistema detecta si el período está fuera de la fecha de vencimiento, y calcula automáticamente el recargo por días de mora.

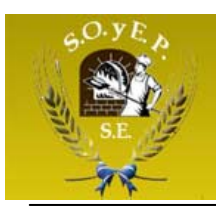

#### SINDICATO DE OBREROS Y EMPLEADOS PANADEROS DE SANTIAGO DEL ESTERO

Haciendo click en el botón *Imprimir Boleta de Pago* se abre en una nueva ventana del navegador la Boleta de Pago, solo resta hacer click en el botón *Imprimir* que está al pie de la boleta.

| -       | Nota de C                     | BSE Casa Central y su<br>rédito para cuenta del Sin<br>Filia di | icursales de SOL PAGO<br>dicato de Obreros y Emplea<br>e F.A.U.P.P.A | rec.vencimiento: 28-02-2012<br>ados Panaderos |
|---------|-------------------------------|-----------------------------------------------------------------|----------------------------------------------------------------------|-----------------------------------------------|
| 11      | Empleador:Panadería El Trigal | 0.0453.059 (9.05                                                | Domicilio:Libertad 220                                               | Cuit:1234567893                               |
| Período | Total Remuneraciones          | Aportes                                                         | Seguro Sepelio                                                       | Recargos                                      |
| 1.2012  | 4700.00                       | 141.00                                                          | 25.00                                                                | 2.16 (13 días de mora)                        |

#### 1 - Original: Para el DEPOSITANTE

≫.....

| a a constant | Cuenta Nº 10907/45/89                                                                              | BSE Casa Central y su | cursales de SOL PAGO   | Fec.Vencimiento: 28-02-2012 |  |  |
|--------------|----------------------------------------------------------------------------------------------------|-----------------------|------------------------|-----------------------------|--|--|
| -14-         | Nota de Crédito para cuenta del Sindicato de Obreros y Empleados Panaderos<br>Filia de F.A.U.P.P.A |                       |                        |                             |  |  |
|              | Empleador:Panadería El Trigal                                                                      |                       | Domicilio:Libertad 220 | Cuit:1234567893             |  |  |
| Período      | Total Remuneraciones                                                                               | Aportes               | Seguro Sepelio         | Recargos                    |  |  |
| 1-2012       | 4700.00                                                                                            | 141.00                | 25.00                  | 2.16 (13 días de mora)      |  |  |

80241234567893201201012802201200016816

1 - Duplicado: Para el BANCO como comprobante de Caja

≫

Imprimir

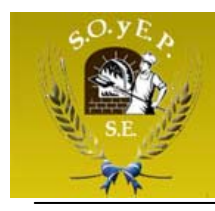

### 9. Impresión de la DDJJ

Deberá realizar la impresión de dos copias de la DDJJ, un original y una copia que deberá ser presentada en el Sindicato.

imp DDJJ

Haciendo click en el icono se abrirá una nueva ventana del navegador con la DDJJ, y hacer click en el boton *Imprimir* al pie de la DDJJ.

|                                         |                                       | DE               | CLARA      | CION JURADA           | - And        |                 |
|-----------------------------------------|---------------------------------------|------------------|------------|-----------------------|--------------|-----------------|
|                                         | Empleador:Panadería F                 | El Trigal        |            | Domicilio:Libertad 22 | 20           | Cuit:1234567893 |
| Período                                 | Total Remuneraciones                  |                  | Aportes    | Seguro Sepelio        | Recargos     |                 |
| 1-2012                                  | 4700.00                               | 4700.00          |            | 25.00                 | 2.66 (16 c   | lías de mora)   |
| fotal pagad                             | lo: \$168.66                          |                  | 111.35     | 20.00                 | 1.00 (100    |                 |
| fotal pagad                             | io: <b>\$168.66</b><br>nombre         | Cuil             | Re         | muneracion            | Aporte       | Seg Sepelio     |
| Fotal pagad<br>Apellido y<br>Heredia Vi | io: <b>\$168.66</b><br>nombre<br>ctor | Cuil<br>21632366 | Re<br>[25] | muneracion            | Aporte 75.00 | Seg Sepelio     |

Firma del empleador

Imprimir

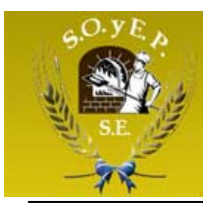

#### 10. Impresión de la DDJJ del Empleador

El empleador deberá presentar por única vez en el sindicato una Declaración Jurada con sus datos declarados y donde además declara estar en conocimiento que toda operación realizada en el sistema con su nombre de usuario asignado será en representación de su Razón Social. Para imprimir la DDJJ deberá hacer click en el menú *Empleador*, aparecerá el cuadro que se muestra a continuación y deberá hacer click en la leyenda *Imprimir declaración jurada* que se encuentra al pie.

| S.E. DE SANHAGU DEL ES            | IERO                                  |
|-----------------------------------|---------------------------------------|
| 100 C                             |                                       |
| Mod                               | ificar datos del empleador            |
| CUIT:                             | 1234567893                            |
|                                   | Persona Física: 💿 Persona Jurídica: 🔿 |
| va Dei Hanna Razón Social:        | Panadería El Trigal                   |
| Persona Responsable:              | José Rojas                            |
| 470 Fecha de inicio de actividad: | 00-00-0000 dd-mm-aaaa                 |
| Dirección:                        | Libertad 220                          |
| CPostal:                          | 4200                                  |
| Teléfono:                         | 421-8989                              |
| Email:                            | jrojas@gmail.com                      |
|                                   | grabar Imprimir declaración jurada    |
|                                   | CERRAR X                              |

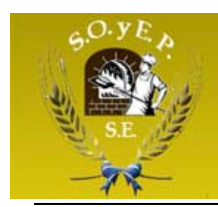

SINDICATO DE OBREROS Y EMPLEADOS PANADEROS DE SANTIAGO DEL ESTERO

La DDJJ tiene el siguiente formato:

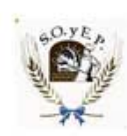

SINDICATO DE OBREROS Y EMPLEADOS PANADEROS DE SANTIAGO DEL ESTERO DECLARACIÓN JURADA DE DATOS DEL EMPLEADOR

| CUIT:                         | 1234567893                                                                |                                                                                                    |                                 |
|-------------------------------|---------------------------------------------------------------------------|----------------------------------------------------------------------------------------------------|---------------------------------|
|                               | Persona Física: 💿                                                         | Persona Jurídica: 🔿                                                                                           |                                 |
| Razón Social:                 | Panadería El Trigal                                                       |                                                                                                    |                                 |
| Persona Responsable:          | José Rojas                                                                |                                                                                                    |                                 |
| Fecha de inicio de actividad: | 00-00-0000                                                                | dd-mm-aaaa                                                                                                    |                                 |
| Dirección:                    | Libertad 220                                                              |                                                                                                    |                                 |
| CPostal:                      | 4200<br>421-8989                                                          |                                                                                                    |                                 |
| Teléfono:                     |                                                                           |                                                                                                    | 1                               |
| Email:                        | jrojas@gmail.com                                                          |                                                                                                    |                                 |
|                               | Declaro estar conocim<br>Generación de Boletas<br>eltrigal es en represer | iento que toda operación realizada e<br>de Pago y Declaraciones Juradas po<br>tación de nuestra Razón Social. | n el sistema d<br>or el usuario |

Firma del empleador

Imprimir